# Catalyst 9800ワイヤレスLANコントローラ (WLC)でのモビリティトポロジの設定

## 内容

概要 前提条件 要件 使<u>用するコンポーネント</u> 設定 <u>ネットワーク図</u> ガイドラインと制限事項 2台のCatalyst 9800 WLC間のモビリティトンネル ステップ1:両方の9800 WLCのモビリティ設定を収集します。 ステップ2:ピア設定の追加 AireOS WLCと9800-CLコントローラ間のモビリティトンネル ネットワーク図 AireOS WLCの設定 <u>ステップ1:9800 WLCモビリティ情報を収集します。</u> ステップ2:9800 WLCからのハッシュ値の収集 ステップ 3: AireOS WLCに9800 WLC情報を追加します。 9800 WLCの設定 ステップ1: AireOSモビリティ情報を収集します。 ステップ 2: AireOS WLC情報を9800 WLCに追加する 確認 AireOS WLCの確認 Catalyst 9800 WLCの確認 トラブルシュート **AireOS WLC** Catalyst 9800 WLC 無線アクティブトレース **Embedded Packet Capture** ー般的なトラブルシューテ<u>ィングシナリオ</u> 接続の問題による制御とデータパスのダウン WLC間の設定の不一致 DTLSハンドシェイクの問題 HA SSOのシナリオ 関連情報

## 概要

このドキュメントでは、Catalyst 9800ワイヤレスLANコントローラ(WLC)とAireOS WLC間のト

ポロジをカバーするモビリティ設定シナリオについて説明します。

## 前提条件

#### 要件

次の項目に関する知識があることが推奨されます。

• ワイヤレスコントローラへのCLIまたはGUIアクセス。

### 使用するコンポーネント

- AireOS WLC バージョン8.10 MR1以降。また、次のコマンドも使用できます。 Inter Release Controller Mobility (IRCM) 特別な8.5イメージ
- 9800 WLC、Cisco IOS<sup>®</sup> XE v17.3.4

このドキュメントの情報は、特定のラボ環境にあるデバイスに基づいて作成されました。このド キュメントで使用するすべてのデバイスは、初期(デフォルト)設定の状態から起動しています 。本稼働中のネットワークでは、各コマンドによって起こる可能性がある影響を十分確認してく ださい。

## 設定

#### ネットワーク図

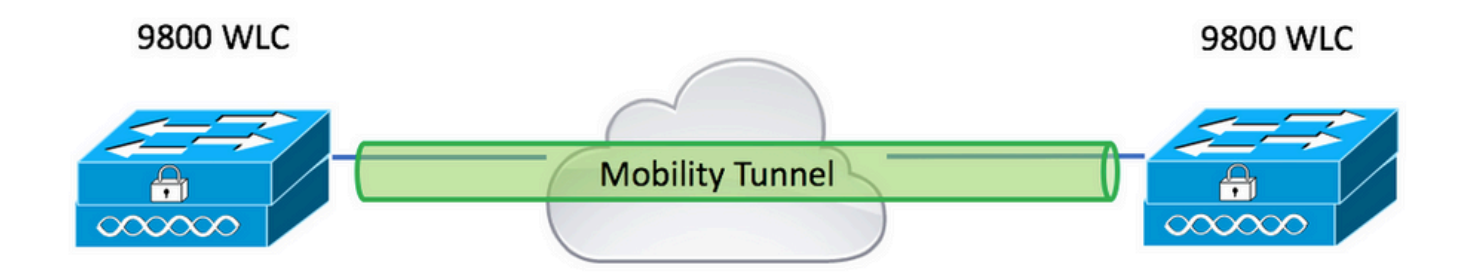

### ガイドラインと制限事項

1. Mobility Group 9800のデフォルトの名前は「default」です。

注:

1) WLCが異なるサブネットにある場合は、ポートUDP 16666と16667がそれらの間で開い ていることを確認します。

2)両方の9800 WLCで同じバージョンを実行して、ローミングするクライアントがレイヤ 3ローミングとゲストアンカーの両方のシナリオで一貫したエクスペリエンスを得られるよ うにすることをお勧めします。

2台のCatalyst 9800 WLC間のモビリティトンネル

この基本的な例では、2台の9800コントローラ間でモビリティを設定する方法について説明しま す。これは一般に、ゲストアクセス(アンカー)に使用されるか、クライアントがコントローラ 間をローミングしてクライアントIDを保持できるようにするために使用されます。

C9800でモビリティを設定する場合、最初に選択するのはモビリティグループ名です。デフォルトでは、事前に入力されたモビリティグループ名が使用されますが、必要な値にカスタマイズできます。

高速レイヤ2ローミングが次のような場合は、コントローラ間で同じモビリティグループ名を設定 する必要があります Fast Transition (FT) または Cisco Centralized Key Management (CCKM) は使用中です。

デフォルトでは、シャーシの基本イーサネットMACアドレスは次のようになります。 show version モビリティMACアドレスのGUIに反映されます。

CLIでは、デフォルトでモビリティMACは0000.0000です(show run all | inc mobility mac-address

9800sが High Availability (HA) Stateful Switchover (SSO):

設定をデフォルトのままにし、シャーシのMACアドレスを使用してモビリティトンネルを形成す る場合、フェールオーバーが発生すると、アクティブシャーシとモビリティトンネルで障害が発 生します。

したがって、モビリティMACアドレスはC9800 HAペア用に設定する必要があります。

ステップ1:GUIで、 Configuration > Wireless > Mobility > Global Configuration.

| Q, Search Menu Items  | Configuration > Wireless > Mobility     |                |
|-----------------------|-----------------------------------------|----------------|
| Dashboard             | Global Configuration Peer Configuration |                |
| Monitoring >          | Mobility Group Name*                    | default        |
| Configuration         | Multicast IPv4 Address                  | 0.0.0.0        |
| رِنَ Administration ، | Multicast IPv6 Address                  |                |
| C Licensing           | Keep Alive Interval (sec)*              | 10             |
|                       | Mobility Keep Alive Count*              | 3              |
| Walk Me Through >     | Mobility DSCP Value*                    | 48             |
|                       | Mobility MAC Address*                   | 001e.e67e.75ff |

CLIを使用する場合:

### ステップ1:両方の9800 WLCのモビリティ設定を収集します。

両方の9800 WLCで、 Configuration > Wireless > Mobility > Global Configuration そしてIPv6アドレスの Mobility Group Name と Mobility MAC Address.

CLIを使用する場合:

#show wireless mobility summary

Mobility Summary

Wireless Management VLAN: 2652 Wireless Management IP Address: 172.16.51.88 Wireless Management IPv6 Address: Mobility Control Message DSCP Value: 48 Mobility Keepalive Interval/Count: 10/3 Mobility Group Name: default Mobility Multicast Ipv4 address: 0.0.0.0 Mobility Multicast Ipv6 address: :: Mobility MAC Address: 001e.e67e.75ff Mobility Domain Identifier: 0x34ac

#### ステップ2:ピア設定の追加

移動先 Configuration > Wireless > Mobility > Peer Configuration ピアコントローラ情報を入力します。両方 の9800 WLCに対して同じ操作を行います。

GUIを使用する場合:

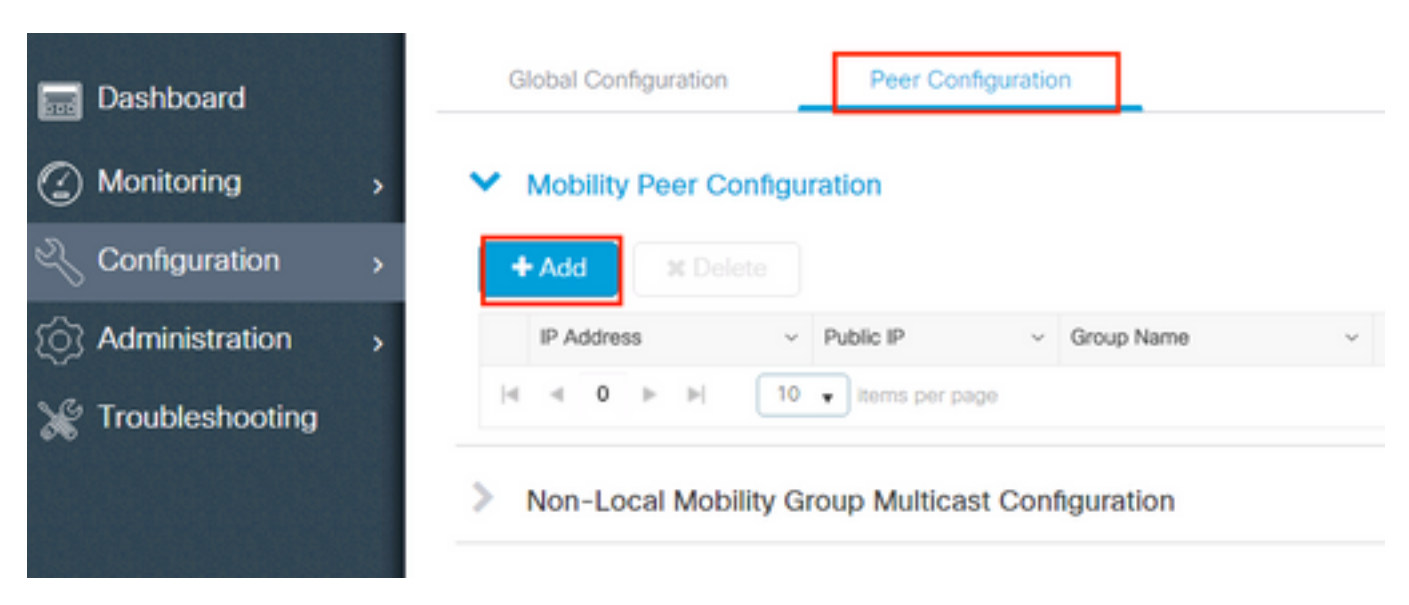

| Add Mobility Peer        |                                             | ×               |
|--------------------------|---------------------------------------------|-----------------|
| MAC Address*             | 001e.e67e.75ff                              |                 |
| Peer IPv4/IPv6 Address*  | 172.16.51.88                                |                 |
| Public IPv4/IPv6 Address | 172.16.51.88                                |                 |
| Group Name*              | default 🔻                                   |                 |
| Data Link Encryption     | DISABLED                                    |                 |
| SSC Hash                 | Enter SSC Hash (must contain 40 characters) |                 |
| Cancel                   |                                             | Apply to Device |

#### CLIを使用する場合:

# config t

# wireless mobility group member mac-address <peer-mac-address> ip <peer-ip-address> group
<group-name> [ data-link-encryption ]

#### 注:オプションで、データリンク暗号化を有効にできます。

## AireOS WLCと9800-CLコントローラ間のモビリティトンネル

このシナリオは、次の場合には正常です brownfield ネットワークをAireOSコントローラによって制 御されるアクセスポイント(AP)のエリアと9800によって制御されるアクセスポイント(AP)のエリ アに分割する導入またはコントローラの移行中。

APは物理エリアまたはRFエリアごとにコントローラ間に分散し、クライアントがコントローラ 間を移動するときにだけローミングするようにすることをお勧めします。

避ける salt and pepper 導入.オプションで、このモビリティトポロジは次の用途にも使用できます guest anchor ここで、9800は外部コントローラとして動作し、AireOSはアンカーコントローラとし て動作します。

### ネットワーク図

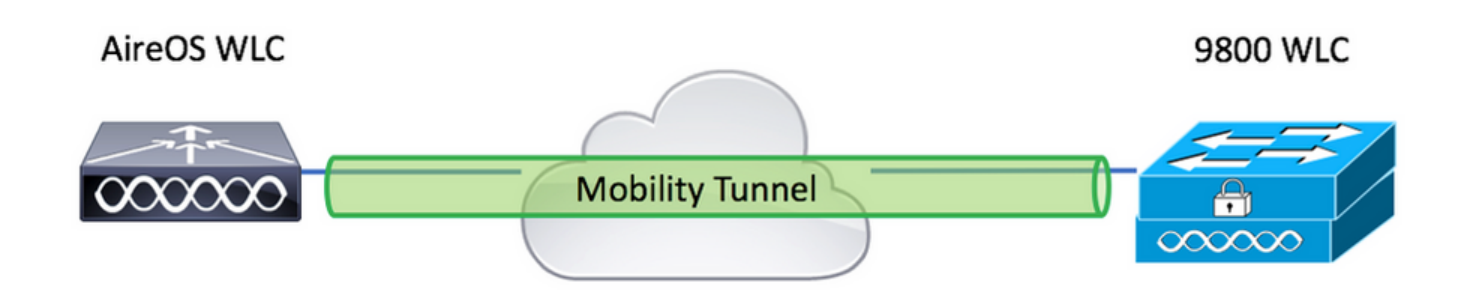

## AireOS WLCの設定

9800コントローラが High AvailabilityモビリティMACアドレスが設定されていることを確認します。

ステップ1:9800 WLCモビリティ情報を収集します。

GUIを使用する場合:

移動先 Configuration > Wireless > Mobility > Global Configuration そしてIPv6アドレスの Mobility Group Name と Mobility MAC Address.

| Q. Search Menu Items | Configuration > Wireless > Mobility     |                |
|----------------------|-----------------------------------------|----------------|
| Dashboard            | Global Configuration Peer Configuration |                |
| Monitoring >         | Mobility Group Name*                    | default        |
| Configuration        | Multicast IPv4 Address                  | 0.0.0.0        |
| (Õ) Administration → | Multicast IPv6 Address                  | ::             |
| C Licensing          | Keep Alive Interval (sec)*              | 10             |
| Y Troubleshooting    | Mobility Keep Alive Count*              | 3              |
| Walk Me Through >    | Mobility DSCP Value*                    | 48             |
|                      | Mobility MAC Address*                   | 001e.e67e.75ff |

CLIを使用する場合:

#### #show wireless mobility summary

```
Mobility Summary
```

Wireless Management VLAN: 2652 Wireless Management IP Address: 172.16.51.88 Wireless Management IPv6 Address: Mobility Control Message DSCP Value: 48 Mobility Keepalive Interval/Count: 10/3 Mobility Group Name: default Mobility Multicast Ipv4 address: 0.0.0.0 Mobility Multicast Ipv6 address: :: Mobility MAC Address: 001e.e67e.75ff Mobility Domain Identifier: 0x34ac

#### ステップ2:9800 WLCからハッシュ値を収集します

#### # show wireless management trustpoint Trustpoint Name : Jay-9800\_WLC\_TP Certificate Info : Available Certificate Type : SSC Certificate Hash : d7bde0898799dbfeffd4859108727d3372d3a63d Private key Info : Available FIPS suitability : Not Applicable

ステップ 3 : AireOS WLCに9800 WLC情報を追加します。

GUIを使用する場合:

移動先 CONTROLLER > Mobility Management > Mobility Groups > New.

| - ahaha                                                                                    |                      |                          |            |            |               |        | Save Configuration | Ping Logout Refresh           |
|--------------------------------------------------------------------------------------------|----------------------|--------------------------|------------|------------|---------------|--------|--------------------|-------------------------------|
| CISCO                                                                                      | MONITOR WLANS C      | ONTROLLER WIRELES        | S SECURITY | MANAGEMENT | COMMANDS HELP |        | User:adi           | nin(ReadWrite) 🔒 <u>H</u> ome |
| Controller                                                                                 | Static Mobility Grou | up Members               |            |            |               |        |                    | New EditAll                   |
| General<br>Icons                                                                           | Local Mobility Group | TEST                     |            |            |               |        | Ľ                  |                               |
| Inventory                                                                                  | MAC Address          | IP<br>Address(Ipv4/Ipv6) | Group Name |            | Multicast IP  | Status | Hash Key           | Secure Mobility               |
| Interface Groups                                                                           | 08:96:ad:ac:3b:8f    | 10.88.173.72             | TEST       |            | 0.0.0         | Up     | none               | NA                            |
| Multicast                                                                                  |                      |                          |            |            |               |        |                    |                               |
| Network Routes                                                                             |                      |                          |            |            |               |        |                    |                               |
| Fabric Configuration                                                                       |                      |                          |            |            |               |        |                    |                               |
| Redundancy                                                                                 |                      |                          |            |            |               |        |                    |                               |
| Mobility Management     Mobility Groups     Mobility Anchor Config     Multicast Messaging |                      |                          |            |            |               |        |                    |                               |

#### 値を入力し、 Apply.

|          |               |                 |                       |                  |                   |                   |      | Save Configuration   Ping   Logout   Refresh |
|----------|---------------|-----------------|-----------------------|------------------|-------------------|-------------------|------|----------------------------------------------|
| MONITOR  | <u>W</u> LANs | CONTROLLER      | WIRELESS              | <u>S</u> ECURITY | MANAGEMENT        | C <u>O</u> MMANDS | HELP | User:admin(ReadWrite) 📫 <u>H</u> ome         |
| Mobility | Group M       | ember > Nev     | /                     |                  |                   |                   |      | < Back Apply                                 |
| Member   | IP Address    | s(lpv4/lpv6)    | 172.16.51.88          |                  |                   |                   |      |                                              |
| Member   | MAC Addr      | ess             | 001e.e67e.75ff        |                  |                   |                   |      |                                              |
| Group N  | ame           |                 | default               |                  |                   |                   |      |                                              |
| Secure M | Mobility      |                 | Enabled ¥             |                  |                   |                   |      |                                              |
| Data Tur | nnel Encryp   | otion           | Disabled $\checkmark$ |                  |                   |                   |      |                                              |
| High Cip | er            |                 | Disabled $\checkmark$ |                  |                   |                   |      |                                              |
| Hash     |               |                 | d7bde08987990         | lbfeffd4859108   | 3727d3372d3a63d   |                   |      |                                              |
| 1 Hash   | Secure mo     | hility and Data | Tunnel Encrypti       | on are not sur   | ported for IPv6 m | emhers            |      |                                              |

**注**:ハッシュが必要になるのは、9800がC9800-CLなどの自己署名証明書を使用する場合だけです。ハードウェアアプライアンスにはSUDI証明書があり、ハッシュは必要ありません (9800-40、9800-Lなど)。

CLIを使用する場合:

>config mobility group member add <9800 mac-address> <9800 WLC-IP> <group-name> encrypt enable
>config mobility group member hash <9800 WLC-IP> <9800 WLC-Hash>
>config mobility group member data-dtls <9800 mac-address> disable

#### 9800 WLCの設定

#### ステップ1: AireOSモビリティ情報を収集します。

GUIを使用する場合:

AireOS GUIにログインし、 CONTROLLER > Mobility Management > Mobility Groups MACアドレス、IPア ドレス、およびグループ名を書き留めます。

| uluili.<br>cisco                                                                                                    | <u>M</u> ONITOR <u>W</u> LANS | <u>C</u> ONTROLLER W | <u>I</u> RELESS <u>S</u> ECURITY | M <u>A</u> NAGEMENT | C <u>o</u> mmands he <u>l</u> p |
|----------------------------------------------------------------------------------------------------|-------------------------------|----------------------|----------------------------------|---------------------|---------------------------------|
| Controller                                                                                                    | Static Mobility Gr            | oup Members          |                                  |                     |                                 |
| General<br>Icons                                                                                                    | Local Mobility Gro            | up TEST              |                                  |                     |                                 |
| Inventory<br>Interfaces                                                                                                    | MAC Address                   | IP<br>Address(Ipv4/  | Ipv6) Group Name                 |                     | Multicast IP                    |
| Interface Groups                                                                                                    | 08:96:ad:ac:3b:8f             | 10.88.173.72         | TEST                             |                     | 0.0.0.0                         |
| Multicast                                                                                                    | 00:1e:e6:7e:75:ff             | 172.16.51.88         | default                          |                     | 0.0.0.0                         |
| Network Routes                                                                                                    |                               |                      |                                  |                     |                                 |
| Fabric Configuration                                                                                                    |                               |                      |                                  |                     |                                 |
| Redundancy                                                                                                    |                               |                      |                                  |                     |                                 |
| <ul> <li>Mobility Management</li> <li>Mobility Groups</li> <li>Mobility Anchor Config</li> <li>Multicast Messaging</li> </ul> |                               |                      |                                  |                     |                                 |

### CLIを使用する場合:

>show mobility summary

| Mobility Protocol Port              | 16666    |
|-------------------------------------|----------|
| Default Mobility Domain             | TEST     |
| Multicast Mode                      | Disabled |
| Mobility Domain ID for 802.11r      | 0x6ef9   |
| Mobility Keepalive Interval         | 10       |
| Mobility Keepalive Count            | 3        |
| Mobility Group Members Configured   | 2        |
| Mobility Control Message DSCP Value | 48       |

Controllers configured in the Mobility Group

| MAC Address       | IP Address   | Group Name | Multicast IP |
|-------------------|--------------|------------|--------------|
| Status            |              |            |              |
| 08:96:ad:ac:3b:8f | 10.88.173.72 | TEST       | 0.0.0.0      |
| Up                |              |            |              |

ステップ 2: AireOS WLC情報を9800 WLCに追加する

GUIを使用する場合:

| Q Search Menu Items | Configuration > Wireless > Mobility                                                                                                    |
|---------------------|----------------------------------------------------------------------------------------------------|
| 🚃 Dashboard         | Global Configuration Peer Configuration                                                                                                    |
| Monitoring          | <ul> <li>Mobility Peer Configuration</li> </ul>                                                                                                    |
| Configuration       | + Add X Delete                                                                                                    |
| () Administration   | MAC     v     IP     v     Public     v     Group     v     Multicast     vi     Multicast     vi       Address     Address     IP     Name     IPv4     IPv6     Status     vi     PMTU     SSC Hash |
| © Licensing         | 001e.e67e.75ff 172.16.51.88 N/A default 0.0.0.0 :: N/A N/A d7bde08987                                                                                                    |
| 💥 Troubleshooting   |                                                                                                    |
| Walk Me Through >   | Non-Local Mobility Group Multicast Configuration                                                                                                    |
|                     |                                                                                                    |

#### AireOS WLC情報を入力します。

**注**:9800 WLCでは、コントロールプレーン暗号化は常に有効になっています。つまり、 AireOS側でセキュアモビリティを有効にする必要があります。ただし、データリンク暗号 化はオプションです。9800側で有効にする場合は、AireOSで**config mobility group member** data-dtls enableを使用して有効にします。

| Add Mobility Peer        |                                             | ×               |
|--------------------------|---------------------------------------------|-----------------|
| MAC Address*             | 0896.adac.3b8f                              |                 |
| Peer IPv4/IPv6 Address*  | 10.88.173.72                                | ≓ Ping Test     |
| Public IPv4/IPv6 Address | 10.88.173.72                                |                 |
| Group Name*              | TEST                                        |                 |
| Data Link Encryption     | DISABLED                                    |                 |
| SSC Hash                 | Enter SSC Hash (must contain 40 characters) |                 |
| Cancel                   |                                             | Apply to Device |

### CLIを使用する場合:

# config t
# wireless mobility group member mac-address <peer-mac-address> ip <ip-address> group <groupname>

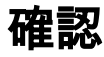

### AireOS WLCの確認

>show mobility summary

| Mobility Protocol P | ort                       | 16666    |            |
|---------------------|---------------------------|----------|------------|
| Default Mobility Do | main                      | TEST     |            |
| Multicast Mode      |                           | Disabled |            |
| Mobility Domain ID  | for 802.11r               | 0x6ef9   |            |
| Mobility Keepalive  | Interval                  | 10       |            |
| Mobility Keepalive  | Count                     | 3        |            |
| Mobility Group Memb | ers Configured            | 2        |            |
| Mobility Control Me | ssage DSCP Value          | 48       |            |
| Controllers configu | red in the Mobility Group |          |            |
| MAC Address         | IP Address                |          | Group Name |
| Multicast IP        |                           | Status   |            |
| 00:1e:e6:7e:75:ff   | 172.16.51.88              |          | default    |
| 0.0.0               |                           | Up       |            |
| 08:96:ad:ac:3b:8f   | 10.88.173.72              |          | TEST       |
| 0.0.0.0             |                           | qU       |            |

## Catalyst 9800 WLCの確認

#show wireless mobility summary Mobility Summary

Wireless Management VLAN: 2652 Wireless Management IP Address: 172.16.51.88 Mobility Control Message DSCP Value: 48 Mobility Keepalive Interval/Count: 10/3 Mobility Group Name: mb-kcg Mobility Multicast Ipv4 address: 0.0.0.0 Mobility Multicast Ipv6 address: :: Mobility MAC Address: 001e.e67e.75ff

Controllers configured in the Mobility Domain:

| IP<br>IPv6   | Public Ip    | Group Name<br>Status | Multicast IPv4<br>PMTU | Multicast |
|--------------|--------------|----------------------|------------------------|-----------|
|              |              |                      |                        |           |
| 172.16.51.88 | N/A          | default              | 0.0.0.0                | ::        |
| N/A          | N/A          |                      |                        |           |
| 10.88.173.72 | 10.88.173.72 | TEST                 | 0.0.0                  | ::        |
| Up           | 138          | 5                    |                        |           |
| 4 ~          |              |                      |                        |           |

## トラブルシュート

このセクションでは、設定のトラブルシューティングに使用する情報を提供します。

モビリティトンネルの実装をトラブルシューティングするには、次のコマンドを使用してプロセ スをデバッグします。

#### AireOS WLC

#### ステップ1:モビリティデバッグを有効にします。

debug mobility handoff enable debug mobility error enable debug mobility dtls error enable debug mobility dtls event enable debug mobility pmtu-discovery enable debug mobility config enable debug mobility directory enable

#### ステップ2:設定を再現し、出力を確認します

AirOS WLCで正常にモビリティトンネルが作成された例。

\*capwapPingSocketTask: Feb 07 09:53:38.507: Client initiating connection on 172.16.0.5:16667 <-> 172.16.0.21:16667 \*capwapPingSocketTask: Feb 07 09:53:38.507: Sending packet to 172.16.0.21:16667 \*capwapPingSocketTask: Feb 07 09:53:38.508: Received DTLS packet from mobility peer 172.16.0.21 bytes: 48 \*capwapPingSocketTask: Feb 07 09:53:38.508: mm\_dtls2\_process\_data\_rcv\_msg:1207 rcvBufLen 48 clr\_pkt\_len 2048 peer ac100015 \*capwapPingSocketTask: Feb 07 09:53:38.508: Record : type=22, epoch=0, seq=0 \*capwapPingSocketTask: Feb 07 09:53:38.508: Hndshk : type=3, len=23 seq=0, frag\_off=0, frag\_len=23 \*capwapPingSocketTask: Feb 07 09:53:38.508: Handshake in progress for link 172.16.0.5:16667 <-> 172.16.0.21:16667 \*capwapPingSocketTask: Feb 07 09:53:38.508: Sending packet to 172.16.0.21:16667 \*capwapPingSocketTask: Feb 07 09:53:38.508: DTLS consumed packet from mobility peer 172.16.0.21 bytes: 48 1 !<--output-omited--> \*capwapPingSocketTask: Feb 07 09:53:38.511: dtls2 cert verify callback: Forcing Certificate validation as success \*capwapPingSocketTask: Feb 07 09:53:38.511: Peer certificate verified. \*capwapPingSocketTask: Feb 07 09:53:38.511: Handshake in progress for link 172.16.0.5:16667 <-> 172.16.0.21:16667 \*capwapPingSocketTask: Feb 07 09:53:38.511: Nothing to send on link 172.16.0.5:16667 <-> 172.16.0.21:16667 \*capwapPingSocketTask: Feb 07 09:53:38.511: DTLS consumed packet from mobility peer 172.16.0.21 bytes: 503 \*capwapPingSocketTask: Feb 07 09:53:38.511: Received DTLS packet from mobility peer 172.16.0.21 bytes: 56 \*capwapPingSocketTask: Feb 07 09:53:38.511: mm\_dtls2\_process\_data\_rcv\_msg:1207 rcvBufLen 56 clr\_pkt\_len 2048 peer ac100015 \*capwapPingSocketTask: Feb 07 09:53:38.511: Record : type=22, epoch=0, seq=6 \*capwapPingSocketTask: Feb 07 09:53:38.511: Hndshk : type=13, len=6 seq=3, frag\_off=0, frag\_len=6 \*capwapPingSocketTask: Feb 07 09:53:38.523: Handshake in progress for link 172.16.0.5:16667 <-> 172.16.0.21:16667 \*capwapPingSocketTask: Feb 07 09:53:38.523: Sending packet to 172.16.0.21:16667 \*capwapPingSocketTask: Feb 07 09:53:38.523: Sending packet to 172.16.0.21:16667 \*capwapPingSocketTask: Feb 07 09:53:38.523: Sending packet to 172.16.0.21:16667 \*capwapPingSocketTask: Feb 07 09:53:38.523: Sending packet to 172.16.0.21:16667 \*capwapPingSocketTask: Feb 07 09:53:38.523: Sending packet to 172.16.0.21:16667 \*capwapPingSocketTask: Feb 07 09:53:38.524: Sending packet to 172.16.0.21:16667 \*capwapPingSocketTask: Feb 07 09:53:38.524: Sending packet to 172.16.0.21:16667 \*capwapPingSocketTask: Feb 07 09:53:38.524: DTLS consumed packet from mobility peer 172.16.0.21 bytes: 56 \*capwapPingSocketTask: Feb 07 09:53:38.527: Received DTLS packet from mobility peer 172.16.0.21

bvtes: 91 \*capwapPingSocketTask: Feb 07 09:53:38.527: mm\_dtls2\_process\_data\_rcv\_msg:1207 rcvBufLen 91 clr\_pkt\_len 2048 peer ac100015 \*capwapPingSocketTask: Feb 07 09:53:38.527: Record : type=20, epoch=0, seq=8 \*capwapPingSocketTask: Feb 07 09:53:38.527: Connection established for link 172.16.0.5:16667 <-> 172.16.0.21:16667 \*capwapPingSocketTask: Feb 07 09:53:38.527: ciperspec 1 \*capwapPingSocketTask: Feb 07 09:53:38.527: Nothing to send on link 172.16.0.5:16667 <-> 172.16.0.21:16667 \*capwapPingSocketTask: Feb 07 09:53:38.527: DTLS consumed packet from mobility peer 172.16.0.21 bytes: 91 \*mmMobility: Feb 07 09:53:38.527: DTLS Action Result message received \*mmMobility: Feb 07 09:53:38.527: Key plumb succeeded \*mmMobility: Feb 07 09:53:38.527: mm\_dtls2\_callback: Connection established with 172.16.0.21:16667 \*mmMobility: Feb 07 09:53:38.527: mm\_dtls2\_db\_status\_up:895 Connections status up for entry 172.16.0.21:16667 \*mmMobility: Feb 07 09:53:38.527: mm\_dtls2\_callback: DTLS Connection established with 172.16.0.21:16667, Sending update msg to mobility HB

#### Catalyst 9800 WLC

デフォルトでは、9800コントローラは特別なデバッグ手順を必要とせずにプロセス情報を継続的 にログします。

コントローラに接続し、トラブルシューティングの目的でワイヤレスコンポーネントに関連付け られたログを取得するだけです。

ログは数日にわたることがありますが、これはコントローラのビジー状態によって異なります。

分析を簡素化するには、時間範囲または最後の分数(デフォルトの時間は10分に設定されています)のログを取得し、IPアドレスまたはMACアドレスでフィルタリングできます。

ステップ1:問題が発生した時点までのログを追跡できるように、コントローラ時刻の現在の状態を確認します。

# show clock

ステップ2:問題に関連する可能性のある情報がCisco IOSレベルで存在する場合に備えて、コン トローラログを収集します。

# show logging

ステップ 3:特定のアドレスのAlways-on Notice Level(AVP)トレースを収集します。モビリティ ピアのIPまたはMACを使用してフィルタリングできます。

# show logging profile wireless filter ipv4 to-file bootflash:ra-AAAA.BBBB.CCCC.txt

このコマンドは過去10分間のログを生成します。この時間はコマンドで調整できます show logging profile wireless last 1 hour filter mac AAAA.BBBB.CCCC to-file bootflash:ra-AAAA.BBBB.CCCC.txt.

セッションの内容を表示するか、ファイルを外部TFTPサーバにコピーできます。

# copy bootflash:always-on-<FILENAME.txt> tftp://a.b.c.d/path/always-on-<FILENAME.txt>

## 無線アクティブトレース

常時オンのログに、トンネルの設定中に問題を引き起こした原因を知るための十分な情報が記録 されていない場合は、条件付きデバッグを有効にしてキャプチャできます Radio Active (RA) より詳 細なプロセスアクティビティを提供するトレース。

ステップ1:デバッグ条件が有効になっていないことを確認します。

# show debugging
IOSXE Conditional Debug Configs:

Conditional Debug Global State: Stop

IOSXE Packet Tracing Configs:

Packet Infra debugs:

Ip Address Port

監視するアドレスに関連しない条件が表示された場合は、その条件を無効にします。

特定のアドレスを削除するには、次の手順に従います。

# no debug platform condition feature wireless { mac <aaaa.bbbb.cccc> | ip <a.b.c.d> } すべての条件を削除するには、次の手順に従います(推奨)。

# clear platform condition all ステップ2:監視するアドレスのデバッグ条件を追加します。

# debug platform condition feature wireless ip <a.b.c.d>

**注**:複数のモビリティピアを同時にモニタする場合は、 debug platform condition feature wireless mac コマンドをMACアドレスごとに発行します。

ステップ3:9800 WLCを使用して、指定されたアドレスアクティビティのモニタを開始します。

# debug platform condition start

**注**:モビリティアクティビティの出力は、すべてが後で収集できるように内部でバッファさ れるため表示されません。 ステップ4:監視する問題または動作を再現します。

ステップ5:デバッグを停止します。

# debug platform condition stop 手順6:アドレスアクティビティの出力を収集します。

# show logging profile wireless filter ipv4 to-file bootflash:ra-AAAA.BBBB.CCCC.txt

このコマンドは、過去10分間のログを生成します。この時間は、show logging profile wireless last 1 hour filter mac AAAA.BBBB.CCCC to-file bootflash:ra-AAAA.BBBB.CCCC.txtコマンドを使 用して調整できます。

次のいずれかをコピーできます。 FILENAME.txt 外部サーバに送信するか、出力を画面に直接表示し ます。

ファイルを外部サーバーにコピーします。

# copy bootflash:FILENAME.txt tftp://a.b.c.d/ra-FILENAME.txt 内容を表示します。

# more bootflash:ra-FILENAME.txt 手順7: それでも障害の原因を特定できない場合は、ログの内部レベルを収集します。

(クライアントを再度デバッグする必要はありません。すでに内部に保存されているログを使用し ますが、より広範囲のログを収集します)。

# show logging profile wireless internal filter ipv4 to-file bootflash:raInternal-AAAA.BBBB.CCCC.txt

次のいずれかをコピーできます。 FILENAME.txt 外部サーバに送信するか、出力を画面に直接表示し ます。

ファイルを外部サーバーにコピーします。

# copy bootflash:FILENAME.txt tftp://a.b.c.d/ra-FILENAME.txt 内容を表示します。

# clear platform condition all

**注**:トラブルシューティングセッションの後は、必ずデバッグ条件を削除してください。

2021/09/28 10:20:50.497612 {mobilityd\_R0-0}{1}: [errmsg] [26516]: (info): %MM\_NODE\_LOG-6-MEMBER\_ADDED: Adding Mobility member (IP: IP: 172.16.55.28: default) 2021/09/28 10:20:52.595483 {mobilityd\_R0-0}{1}: [mm-client] [26516]: (debug): MAC: 0000.0000.0000 Sending keepalive\_data of XID (0) to (ipv4: 172.16.55.28 ) 2021/09/28 10:20:52.595610 {mobilityd\_R0-0}{1}: [mm-pmtu] [26516]: (debug): Peer IP: 172.16.55.28 PMTU size is 1385 and calculated additional header length is 148 2021/09/28 10:20:52.595628 {mobilityd\_R0-0}{1}: [mm-client] [26516]: (debug): MAC: 0000.0000 Sending keepalive\_ctrl\_req of XID (80578) to (ipv4: 172.16.55.28 ) 2021/09/28 10:20:52.595686 {mobilityd\_R0-0}{1}: [mm-keepalive] [26516]: (note): Peer IP: 172.16.55.28 keepalive data packet misssed, total missed packet = 1 2021/09/28 10:20:52.595694 {mobilityd\_R0-0}{1}: [mm-keepalive] [26516]: (note): Peer IP: 172.16.55.28 keepalive ctrl packet misssed, total missed packet = 1 2021/09/28 10:21:02.596500 {mobilityd\_R0-0}{1}: [mm-client] [26516]: (debug): MAC: 0000.0000.0000 Sending keepalive\_data of XID (0) to (ipv4: 172.16.55.28 ) 2021/09/28 10:21:02.596598 {mobilityd\_R0-0}{1}: [mm-keepalive] [26516]: (note): Peer IP: 172.16.55.28 keepalive data packet misssed, total missed packet = 2 2021/09/28 10:21:02.598898 {mobilityd\_R0-0}{1}: [mm-client] [26516]: (debug): MAC: 001e.e68c.5dff Received keepalive\_data, sub type: 0 of XID (0) from (ipv4: 172.16.55.28 ) 2021/09/28 10:21:12.597912 {mobilityd\_R0-0}{1}: [mm-client] [26516]: (debug): MAC: 0000.0000.0000 Sending keepalive\_data of XID (0) to (ipv4: 172.16.55.28 ) 2021/09/28 10:21:12.598009 {mobilityd\_R0-0}{1}: [mm-keepalive] [26516]: (note): Peer IP: 172.16.55.28 Data link set state to UP (was DOWN) 2021/09/28 10:21:12.598361 {mobilityd\_R0-0}{1}: [errmsg] [26516]: (note): %MM\_NODE\_LOG-5-KEEP\_ALIVE: Mobility Data tunnel to peer IP: 172.16.55.28 changed state to UP

! !<--output-omited--> !

2021/09/28 10:21:22.604098 {mobilityd\_R0-0}{1}: [ewlc-infra-evg] [26516]: (debug): DTLS record type: 22, handshake 2021/09/28 10:21:22.604099 {mobilityd\_R0-0}{1}: [ewlc-infra-evq] [26516]: (info): DTLS client hello 2021/09/28 10:21:22.611477 {mobilityd\_R0-0}{1}: [ewlc-infra-evq] [26516]: (debug): DTLS record type: 22, handshake 2021/09/28 10:21:22.611555 {mobilityd\_R0-0}{1}: [ewlc-infra-evq] [26516]: (debug): DTLS record type: 22, handshake 2021/09/28 10:21:22.611608 {mobilityd\_R0-0}{1}: [ewlc-infra-evq] [26516]: (debug): DTLS record type: 22, handshake 2021/09/28 10:21:22.611679 {mobilityd\_R0-0}{1}: [ewlc-infra-evq] [26516]: (debug): DTLS record type: 22, handshake 2021/09/28 10:21:22.611933 {mobilityd\_R0-0}{1}: [mm-dtls] [26516]: (note): Peer IP: 172.16.55.28 Port: 16666, Local IP: 172.16.51.88 Port: 16666 DTLS\_SSC\_HASH\_VERIFY\_CB: SSC hash validation success 2021/09/28 10:21:22.612163 {mobilityd\_R0-0}{1}: [ewlc-dtls-sessmgr] [26516]: (info): Remote Host: 172.16.55.28[16666] Completed cert verification, status:CERT\_VALIDATE\_SUCCESS

! !<--output-omited--> !

2021/09/28 10:21:52.603200 {mobilityd\_R0-0}{1}: [mm-keepalive] [26516]: (note): Peer IP: 172.16.55.28 Control link set state to UP (was DOWN) 2021/09/28 10:21:52.604109 {mobilityd\_R0-0}{1}: [errmsg] [26516]: (note): %MM\_NODE\_LOG-5-KEEP\_ALIVE: Mobility Control tunnel to peer IP: 172.16.55.28 changed state to UP

#### Embedded Packet Capture

ほとんどの場合、WLC間で交換されるパケットを確認するのに非常に便利です。キャプチャをフィルタ処理する際に特に便利なのは、 Access Control Lists (ACLs) キャプチャされたトラフィックを 制限します。

これは、CLIに組み込まれたキャプチャ用の設定テンプレートです。

#### ステップ1:フィルタACLを作成します。

conf t
ip access-list extended <ACL\_NAME>
10 permit ip host <WLC\_IP\_ADDR> host <PEER\_WLC\_IP\_ADDR>
20 permit ip host <PEER\_WLC\_IP\_ADDR>host <WLC\_IP\_ADDR>
end

#### ステップ2:キャプチャパラメータを定義します。

monitor capture <CAPTURE\_NAME> access-list <ACL\_NAME> buffer size 10 control-plane both
interface <INTERFACE\_NAME> both limit duration 300

注:INTERFACE\_NAMEパラメータに管理インターフェイスを選択します。

#### ステップ3:キャプチャを開始します。

monitor capture <CAPTURE\_NAME> start

ステップ4:キャプチャを停止します。

monitor capture <CAPTURE\_NAME> stop

ステップ 5:GUIで[Troubleshooting] > [Packet Capture] に移動し、パケットキャプチャファイル を収集します。

## 一般的なトラブルシューティングシナリオ

次の例は、9800 WLC間で形成されるトンネルで構成されています。

#### 接続の問題による制御とデータパスのダウン

Enable Always-On-Logs と Embedded packet captures トラブルシューティングに必要な追加情報を提供 するには、次の手順を実行します。

2021/09/28 09:54:22.490625 {mobilityd\_R0-0}{1}: [mm-client] [26516]: (debug): MAC: 0000.0000 Sending keepalive\_ctrl\_req of XID (80552) to (ipv4: 172.16.55.28 ) 2021/09/28 09:54:22.490652 {mobilityd\_R0-0}{1}: [mm-keepalive] [26516]: (note): Peer IP: 172.16.55.28 keepalive data packet misssed, total missed packet = 29 2021/09/28 09:54:22.490657 {mobilityd\_R0-0}{1}: [mm-keepalive] [26516]: (note): Peer IP: 172.16.55.28 keepalive ctrl packet misssed, total missed packet = 10 2021/09/28 09:54:32.491952 {mobilityd\_R0-0}{1}: [mm-client] [26516]: (debug): MAC: 0000.0000.0000 Sending keepalive\_data of XID (0) to (ipv4: 172.16.55.28 ) 2021/09/28 09:54:32.492127 {mobilityd\_R0-0}{1}: [mm-keepalive] [26516]: (note): Peer IP: 172.16.55.28 keepalive data packet misssed, total missed packet = 30

パケットキャプチャは動作の確認に役立ちます。

| 90 2021-09-28 12:33:52.924939 172.16.51.88 | 172.16.55.28 | <pre>116 Mobi-Control - PingReq[Malformed Packet]</pre> |
|--------------------------------------------|--------------|---------------------------------------------------------|
| 91 2021-09-28 12:34:02.925946 172.16.51.88 | 172.16.55.28 | 172 Mobi-Data Keep-Alive - Mobility CAPWAP Ping Request |
| 92 2021-09-28 12:34:12.925946 172.16.51.88 | 172.16.55.28 | 172 Mobi-Data Keep-Alive - Mobility CAPWAP Ping Request |
| 93 2021-09-28 12:34:22.927945 172.16.51.88 | 172.16.55.28 | 172 Mobi-Data Keep-Alive - Mobility CAPWAP Ping Request |
| 94 2021-09-28 12:34:22.927945 172.16.51.88 | 172.16.55.28 | <pre>116 Mobi-Control - PingReq[Malformed Packet]</pre> |
| 95 2021-09-28 12:34:32.927945 172.16.51.88 | 172.16.55.28 | 172 Mobi-Data Keep-Alive - Mobility CAPWAP Ping Request |
| 96 2021-09-28 12:34:42.929944 172.16.51.88 | 172.16.55.28 | 172 Mobi-Data Keep-Alive - Mobility CAPWAP Ping Request |
| 97 2021-09-28 12:34:52.930951 172.16.51.88 | 172.16.55.28 | 172 Mobi-Data Keep-Alive - Mobility CAPWAP Ping Request |

デバッグとWLCの両方で、コントロールまたはデータのpingに対する応答がないことが示されま す。一般的なシナリオでは、IP接続は許可されるが、ポート16666または16667はネットワーク経 由での通信が許可されないことが示されています。

#### WLC間の設定の不一致

この例では、WLC間のすべてのポートの接続を確認しましたが、キープアライブが失われている ことに引き続き気付きます。

Enable Always-On-Logs と Embedded packet captures トラブルシューティングに必要な追加情報を提供 するには、次の手順を実行します。

2021/09/28 11:34:22.927477 {mobilityd\_R0-0}{1}: [mm-client] [26516]: (debug): MAC: 0000.0000.0000 Sending keepalive\_data of XID (0) to (ipv4: 172.16.55.28 ) 2021/09/28 11:34:22.928025 {mobilityd\_R0-0}{1}: [mm-pmtu] [26516]: (debug): Peer IP: 172.16.55.28 PMTU size is 1385 and calculated additional header length is 148 2021/09/28 11:34:22.928043 {mobilityd\_R0-0}{1}: [mm-client] [26516]: (debug): MAC: 0000.0000 Sending keepalive\_ctrl\_req of XID (80704) to (ipv4: 172.16.55.28 ) 2021/09/28 11:34:22.928077 {mobilityd\_R0-0}{1}: [mm-keepalive] [26516]: (note): Peer IP: 172.16.55.28 keepalive data packet misssed, total missed packet = 8 2021/09/28 11:34:22.928083 {mobilityd\_R0-0}{1}: [mm-keepalive] [26516]: (note): Peer IP: 172.16.55.28 keepalive ctrl packet misssed, total missed packet = 3 ピア172.16.55.28の内部ログは、設定の不一致の確認に役立ちます

2021/09/28 17:33:22.963 {mobilityd\_R0-0}{1}: [mm-keepalive] [27081]: (ERR): Peer IP: 172.16.51.88 Failed to validate endpoint: Invalid argument 2021/09/28 17:33:22.963 {mobilityd\_R0-0}{1}: [errmsq] [27081]: (ERR): %MM\_NODE\_LOG-3-PING\_DROPPED: Drop data ping from IP: 172.16.51.88. Failed to validate endpoint 一般的な設定の不一致には、次のものがあります。グループ名が正しくない、不一致がオンにな っている Data Link Encryption および不正なモビリティMACアドレス。

グループの不一致ログ:

2021/09/28 17:33:22.963 {mobilityd\_R0-0}{1}: [errmsg] [27081]: (ERR): %MM\_INFRA\_LOG-3-MSG\_PROC\_FAILED\_GROUP\_NAME\_HASH: Pkt group name hash: 82FE070E6E9A37A543CEBED96DB0388F Peer group name hash: 3018E2A00F10176849AC824E0190AC86 Failed to validate endpoint. reason: Group name hash mismatch.

MACアドレスのミスマッチログ:

2021/09/28 19:09:33.455 {mobilityd R0-0}{1}: [errmsq] [27081]: (ERR): %MM INFRA LOG-3-MSG PROC\_FAILED\_MAC\_ADDR: Pkt MAC: 001e.e67e.75fa Peer MAC: 001e.e67e.75ff Failed to validate endpoint. reason: MAC address mismatch.

## DTLSハンドシェイクの問題

この種の問題は、WLC間のDTLSトンネルの確立に関連しています。データパスがUPであっても 制御パスが残っている場合があります DOWN.

Enable Always-On-Logs と Embedded packet captures トラブルシューティングに必要な追加情報を提供 するには、次の手順を実行します。

2021/09/28 19:30:23.534 {mobilityd\_R0-0}{1}: [mm-msg] [27081]: (ERR): Peer IP: 172.16.51.88
Port: 16666 DTLS\_MSG: DTLS message process failed. Error: Invalid argument
2021/09/28 19:30:23.534 {mobilityd\_R0-0}{1}: [errmsg] [27081]: (warn): %MM\_NODE\_LOG-4DTLS\_HANDSHAKE\_FAIL: Mobility DTLS Ctrl handshake failed for 172.16.51.88 HB is down, need to
re-initiate DTLS handshake
2021/09/28 19:30:23.534 {mobilityd\_R0-0}{1}: [ewlc-capwapmsg-sess] [27081]: (ERR): Source

IP:172.16.51.88[16666], DTLS message process failed. length:52

利用 show wireless management trustpoint と show crypto pki trustpoints commands 証明書の情報を確認します。

#### HA SSOのシナリオ

ハイアベイラビリティSSOペアのコントローラがある場合、知っておくべき重要なキャッチがあります。モビリティMACアドレスはデフォルトでは設定されておらず、フェールオーバーが発生するとモビリティトンネルがダウンする可能性があります。

show wireless mobility summaryは、現在使用されているモビリティMACを示しますが、必ずしも 設定されているわけではありません。設定にshow runで設定されたモビリティMACがあるかどう かを確認します。 | i mobility

モビリティMACが実行コンフィギュレーションで設定されていない場合は、スタンバイWLCへの フェールオーバー時に変更されるため、モビリティトンネルが失敗します。

簡単な解決策は、[Configuration] > [Wireless] > [Mobility] Web UIページに移動し、[apply] をクリ ックすることです。これにより、現在のモビリティMACが設定に保存されます。その後、MACは フェールオーバー時に同じままになり、モビリティトンネルは保持されます。

この問題は主に、コマンドラインでモビリティ設定を行い、モビリティMACアドレスの設定を忘れた場合に発生します。設定を適用すると、Web UIは自動的にモビリティMACアドレスを保存します。

## 関連情報

- <u>Catalyst 9800でのWLANアンカーモビリティ機能の設定</u>
- <u>テクニカル サポートとドキュメント Cisco Systems</u>

翻訳について

シスコは世界中のユーザにそれぞれの言語でサポート コンテンツを提供するために、機械と人に よる翻訳を組み合わせて、本ドキュメントを翻訳しています。ただし、最高度の機械翻訳であっ ても、専門家による翻訳のような正確性は確保されません。シスコは、これら翻訳の正確性につ いて法的責任を負いません。原典である英語版(リンクからアクセス可能)もあわせて参照する ことを推奨します。